## Caregility – vICU Login

Audience: vMD and vRN

### **Getting Started**

### LOGGING INTO CAREGILITY

- To login via desktop, go to <a href="https://landing.caregility.net/">https://landing.caregility.net/</a>
- Caregility can be launched using Chrome and Safari only.
- If you're off the HM network and logging in, you'll be prompted to go through SSO.
- Enter Email.

| Caregility Login                                                                                             |  |  |
|----------------------------------------------------------------------------------------------------|--|--|
| Log into your Account                                                                                        |  |  |
| Email                                                                                                    |  |  |
|                                                                                                    |  |  |
| Continue                                                                                                    |  |  |
| If you're having trouble accessing the system,<br>please contact your company's administrator<br>or contact: |  |  |
| Caregility Technical Support<br>Toll free: 866-300-0884<br>or email: techsupport@caregility.com              |  |  |

• HM username and password.

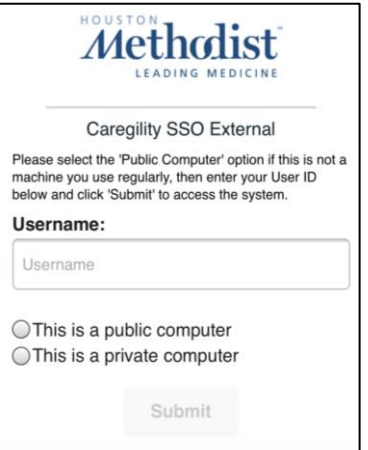

p. 1
Created: 12/21/2021
© 2021 Houston Methodist. This material contains confidential and copyrighted information of Epic Systems Corporation.

• Select the **Program** after logging in.

| Caregility Login    |
|---------------------|
| Select Your Program |
| Program             |
| HM vICU 🗸           |
| □ Testing Mode      |
| Select              |

• Select the iConsult icon from the home screen. If prompted, select Allow for camera and audio.

|                                  | mobile.uheplatform.com wants to | × |
|----------------------------------|---------------------------------|---|
| ୧୦୦୦ ୧୦୦୦                        | Use your microphone             |   |
|                                  | Use your camera                 |   |
| i <b>Consult</b><br>Start a Call | Allow Block                     | ) |

#### CALLING VICU WALL/CART

| Cli                        | nician       | Guest | Mobile Devi | ce      | Wall/Cart | SIP/H.323 |
|----------------------------|--------------|-------|-------------|---------|-----------|-----------|
|                            |              |       | Bedside Fax | vorites |           |           |
|                            |              |       |             |         |           |           |
| HM Houston Methodist       |              |       |             |         |           |           |
| HMCC Houston Methodist Con | tinuing Care |       |             |         |           |           |
| HMCC LTACH 2 WEST ICU      |              |       |             |         |           |           |
| HMCC LTACH 2 West ICU 228  |              |       |             |         |           |           |
| Call in Privacy Mode       |              |       |             |         |           |           |
|                            |              |       |             |         |           |           |
|                            |              |       | CALL        |         |           |           |

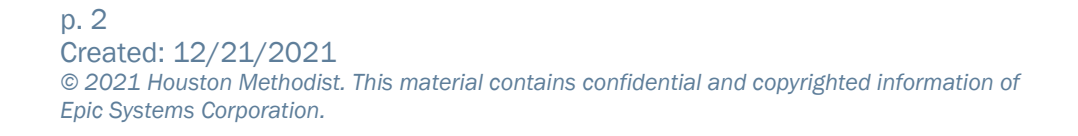

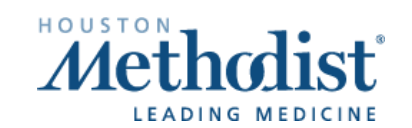

 $\Lambda$ 

# Caregility – vICU Login

• Call is initiated.

| 0 Notifications F |             | * | <b>£</b> - |
|-------------------|-------------|---|------------|
|                   |             |   |            |
|                   |             |   | ~          |
|                   |             |   | <b>`</b> ₩ |
|                   |             |   | *          |
|                   |             |   | tŧŧ        |
|                   | Please Wait |   | Ŧ          |
|                   |             |   | <b>.</b>   |
|                   |             |   | 0          |
|                   |             |   | POH        |
|                   |             |   | -          |
|                   |             |   | Ŷ          |
|                   |             |   |            |
|                   |             |   | ÷          |
|                   |             |   |            |

| ¢               | Camera Control  |
|-----------------|-----------------|
| *               | Camera Home     |
| t1 <del>1</del> | Settings        |
| Ŧ               | Bookmarks       |
| •               | Self View       |
| POH             | Patient on Hold |
| Ŷ               | Microphone Mute |
|                 | Camera Mute     |
| ۰               | Door Bell       |

# Caregility – vICU Login

### HOW TO CALL A CLINICIAN - BRIDGE CONSULT

- Click Participants.
- Choose the Invite Type.

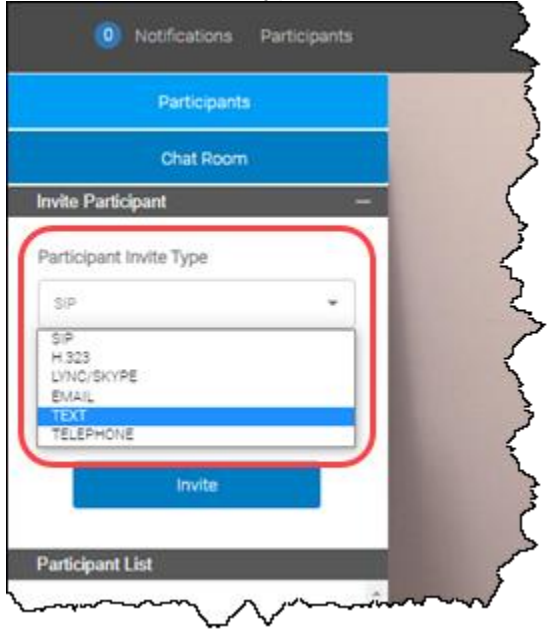

 $\checkmark$ 

[